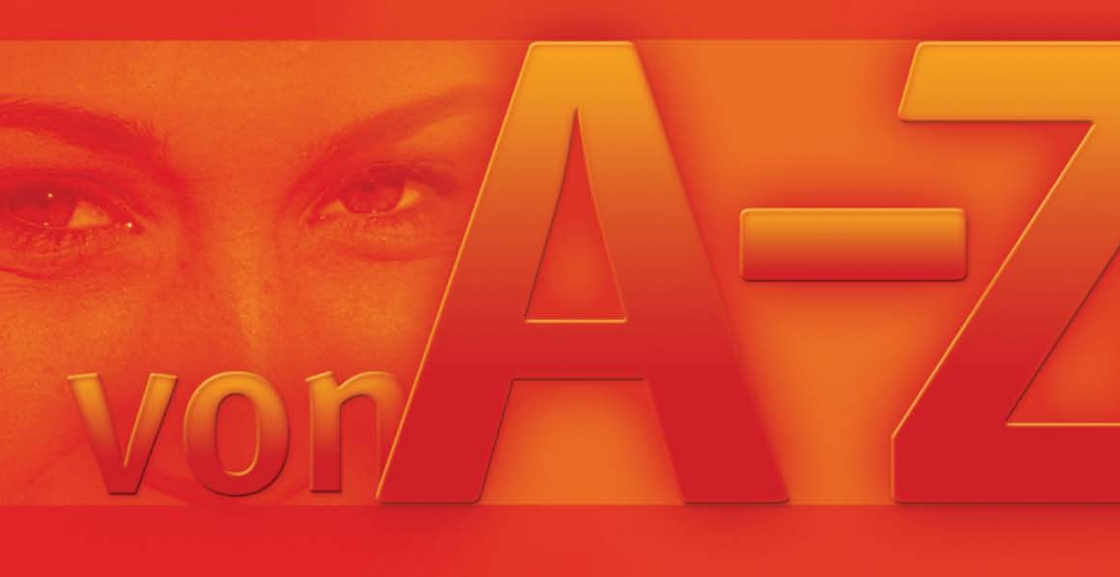

# Windows 7 von A-Z Markt+Technik

FRIEDHELM HOCHWALD

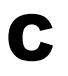

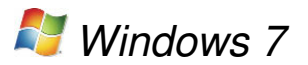

## Inhalt

| Computer – Leistungsmerkmale            | 135 |
|-----------------------------------------|-----|
| Computername – anzeigen                 | 136 |
| Computername – nicht ändern             | 137 |
| CD – Inhalt anzeigen und speichern      | 139 |
| CD – Laufwerkslade per Mausklick öffnen | 140 |
| CD-RW – löschen                         | 141 |
| Cookies – löschen                       | 142 |
| Cookies – anzeigen                      | 144 |
| Cookies – zulassen                      | 145 |
| Cursor – Blinkrate einstellen           | 146 |

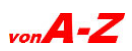

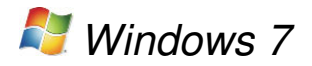

## Computer – Leistungsmerkmale

Die »Basisinformationen« des Computers werden am schnellsten mit einer Tastenkombination geöffnet. Hier werden Leistungsindex, Computertyp, Prozessor, Arbeitsspeicher, Computername und Produkt-ID genannt, sofern sie bekannt sind. Auf diese Weise kann man schnell erfahren, um welchen Typ von Computer es sich handelt, ohne Unterlagen zu wälzen.

- 39 + Pause
- Hier werden die Basisinformationen angezeigt.

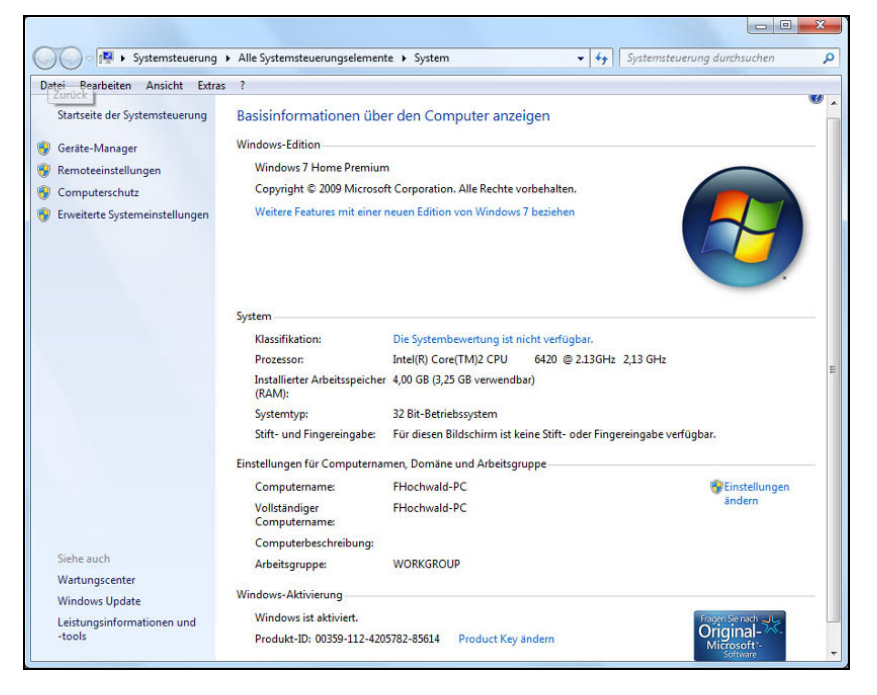

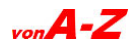

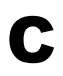

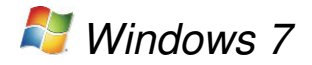

# Computername – anzeigen

Computer werden innerhalb eines Netzwerks anhand von Namen identifiziert. Bei der Installation wird immer ein Computername zugewiesen.

| <b>1</b>  |           |           |           |            |        |
|-----------|-----------|-----------|-----------|------------|--------|
| Systemst  | euerung   |           |           |            |        |
| Anzeige:  | Kleine Sy | mbole 🔻   | anklicker | ı (oben re | chts)  |
| 🍇 Syst    | em        |           |           |            |        |
| Unter »Ei | nstellung | jen für C | omputerna | amen« \    | wird c |

| Einstellungen für Computernamen, Domäne und Arbeitsgruppe — |              |  |  |  |  |  |  |  |
|-------------------------------------------------------------|--------------|--|--|--|--|--|--|--|
| Computername: FHochwald-PC                                  |              |  |  |  |  |  |  |  |
| Vollständiger<br>Computername:                              | FHochwald-PC |  |  |  |  |  |  |  |
| Computerbeschreibung:                                       |              |  |  |  |  |  |  |  |
| Arbeitsgruppe:                                              | WORKGROUP    |  |  |  |  |  |  |  |

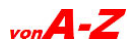

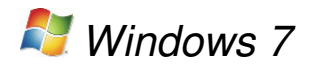

## Computername – nicht ändern

Computernamen lassen sich zwar ändern, empfehlenswert ist eine solche Maßnahme aber nicht. Haben andere Benutzer im Netzwerk ein Netzwerklaufwerk mit einem Laufwerksbuchstaben verbunden. funktionieren diese Verknüpfungen danach nicht mehr. Alle Rechner im Netzwerk müssen einen eindeutigen Namen haben, damit sie sich gegenseitig identifizieren und miteinander kommunizieren können. Falls eine Änderung unumgänglich ist. hier ein anderer Weg zum Computernamen vorzudringen.

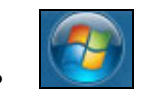

- Systemsteuerung
- »System und Sicherheit« anklicken

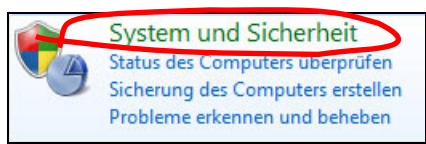

»Computernamen anzeigen« anklicken

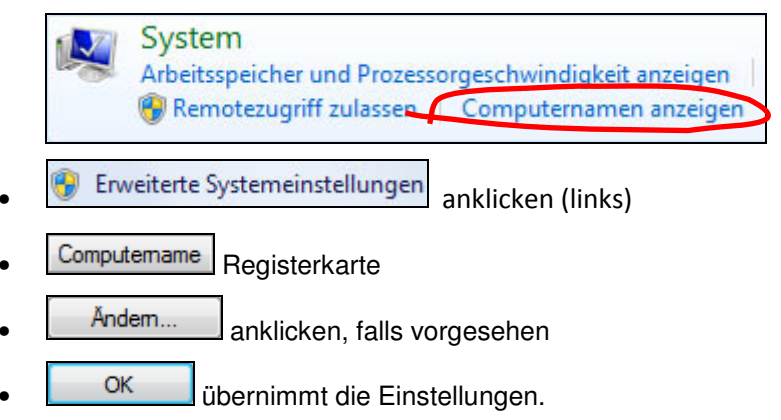

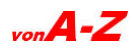

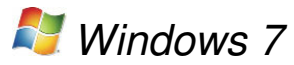

| omputername                        | Hardware                     | Erweitert              | Computerschutz                      | Remote         |  |  |  |  |  |
|------------------------------------|------------------------------|------------------------|-------------------------------------|----------------|--|--|--|--|--|
| Folg<br>im N                       | ende Informa<br>letzwerk ven | ationen wer<br>wendet. | den zum Identifizier                | ren des Comput |  |  |  |  |  |
| omputerbesc                        | hreibung:                    | 1                      |                                     |                |  |  |  |  |  |
|                                    |                              | Zum I<br>"Heik         | Beispiel: "Spielcom<br>es Computer" | puter" oder    |  |  |  |  |  |
| /ollständiger C                    | omputernam                   | e: FHoc                | hwald-PC                            |                |  |  |  |  |  |
| vbeitsgruppe:                      |                              | WOR                    | WORKGROUP                           |                |  |  |  |  |  |
| oder einer Arbi<br>beizutreten.    | eitsgruppe m                 | ithilfe eines          | Assistenten                         | HOLINGIN TU.   |  |  |  |  |  |
| eizuueten.<br><b>Iioken Sie au</b> | Andem" (                     | m den Con              | nuter                               |                |  |  |  |  |  |
| mzubenenner                        | 1.                           |                        | 3. T. W. C.                         | Andem          |  |  |  |  |  |
|                                    |                              |                        |                                     |                |  |  |  |  |  |
|                                    |                              |                        |                                     |                |  |  |  |  |  |
|                                    |                              |                        |                                     |                |  |  |  |  |  |
|                                    |                              |                        |                                     |                |  |  |  |  |  |
|                                    |                              |                        |                                     |                |  |  |  |  |  |
|                                    |                              |                        |                                     |                |  |  |  |  |  |
|                                    |                              |                        | OK Abbre                            | chen Ober      |  |  |  |  |  |
|                                    |                              |                        |                                     |                |  |  |  |  |  |

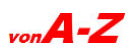

С

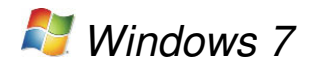

## CD – Inhalt anzeigen und speichern

Um den Inhalt einer CD anzusehen und zu speichern, sind nur wenige Klicks erforderlich. Wenn AutoPlay aktiviert ist, öffnet sich die CD von selbst, wenn nicht, geht's über den Ordner »Computer«.

• CD einlegen (ausdrehen lassen)

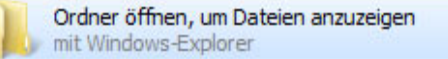

- Die auf der CD befindlichen Schriftarten werden angezeigt.
- So werden die Schriftarten auf dem Computer gespeichert:
- Strg + A markiert den gesamten Inhalt der CD.

| GEOGRAPH.TTF                  | 18.08.1995 07:00 | TrueType-Schrifta | 42 KB  |
|-------------------------------|------------------|-------------------|--------|
| KEYSTRKN.TTF                  | 02.11.1995 01:19 | TrueType-Schrifta | 54 KB  |
| Lucida Sans Unicode 10646.TTF | 29.08.2002 07:00 | TrueType-Schrifta | 317 KB |
| Mtsorts.TTF                   | 14.12.1996 02:00 | TrueType-Schrifta | 76 KB  |
| OUTLOOK.TTF                   | 08.01.1998 16:26 | TrueType-Schrifta | 10 KB  |
| SYMBOL.TTF                    | 29.08.2002 06:00 | TrueType-Schrifta | 68 KB  |
| 🔊 tahoma.ttf                  | 17.07.2004 22:55 | TrueType-Schrifta | 375 KB |
| WEBDINGS.TTF                  | 29.08.2002 06:00 | TrueType-Schrifta | 116 KB |
| WINGDING.TTF                  | 29.08.2002 06:00 | TrueType-Schrifta | 80 KB  |

• Strg + C kopiert alles.

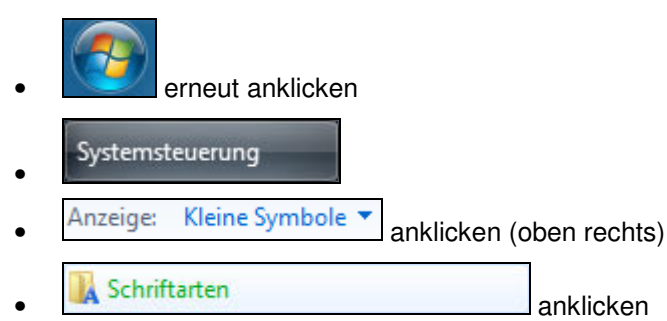

- Im Fenster »Schriftarten« auf eine freie Stelle klicken
- Strg + V fügt die markierten Schriftarten von der CD ein.

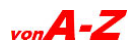

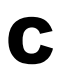

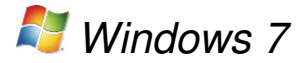

# CD – Laufwerkslade per Mausklick öffnen

Wenn der Rechner unter dem Schreibtisch steht, muss man sich jedes Mal bücken, um die Laufwerkslade zu öffnen. Dafür gibt es eine bequemere Lösung. Das Einlegen der CD und das Schließen der Lade funktionieren allerdings nur per Hand.

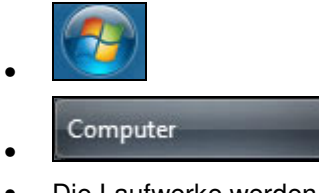

• Die Laufwerke werden angezeigt.

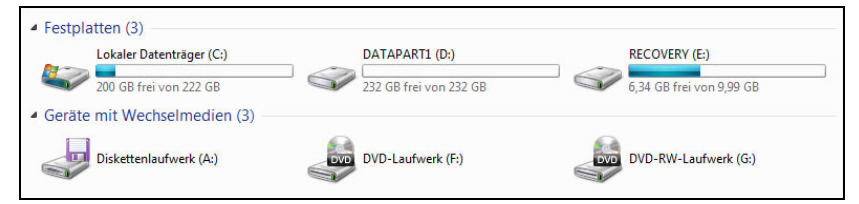

• Rechtsklick auf das Laufwerk (G:)

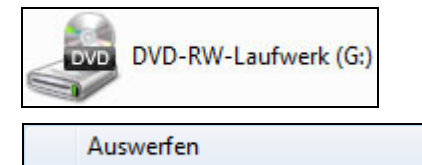

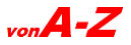

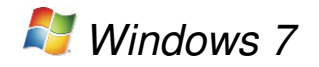

## CD-RW – löschen

Wiederbeschreibbare Datenträger, wie CD-RW oder DVD-RW (Minus oder Plus), können gelöscht und wieder verwendet werden.

- CD-RW oder DVD-RW in den Brenner legen
- Bei einer Musik-CD startet jetzt evtl. die automatische Wiedergabe.
- bricht die Wiedergabe ab.

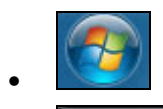

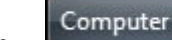

• Die Laufwerke werden angezeigt.

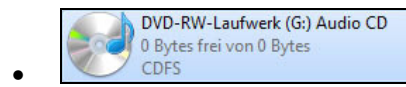

**Rechtsklick** auf das Laufwerk

Datenträger löschen

anklicken

- Weiter leitet den Löschvorgang ein.
- Der Fortschritt wird angezeigt.

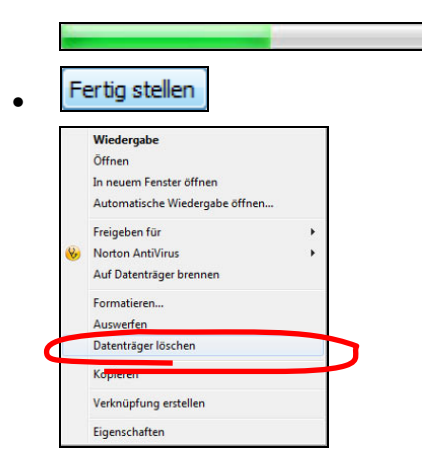

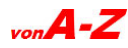

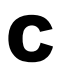

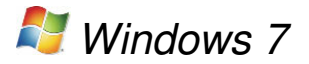

#### Cookies – löschen

Cookies sind kleine Dateien, die der Browser auf Anforderung einer Website schreibt oder liest. Sie werden immer auf dem Rechner des Anwenders gespeichert und helfen der Webseite, beim nächsten Besuch den Anwender wiederzuerkennen oder in einem Shop die gemerkten Artikel zu speichern. Cookies können auch verwendet werden, um Statistiken darüber zu führen, wie häufig eine Seite besucht wird und in welchen Abständen. Um solche Tracking-Cookies zu vermeiden, sollten Cookies sicherheitshalber von Zeit zu Zeit gelöscht werden.

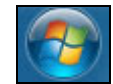

- Systemsteuerung
- »Netzwerk und Internet« anklicken

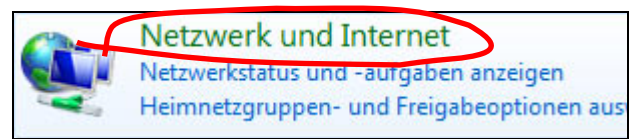

• »Browserverlauf und Cookies löschen« anklicken

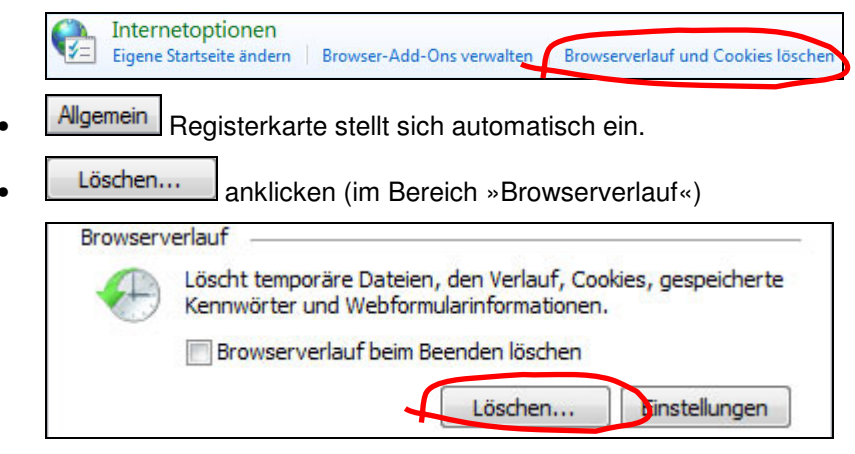

Das Fenster »Browserverlauf löschen« erscheint.

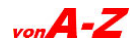

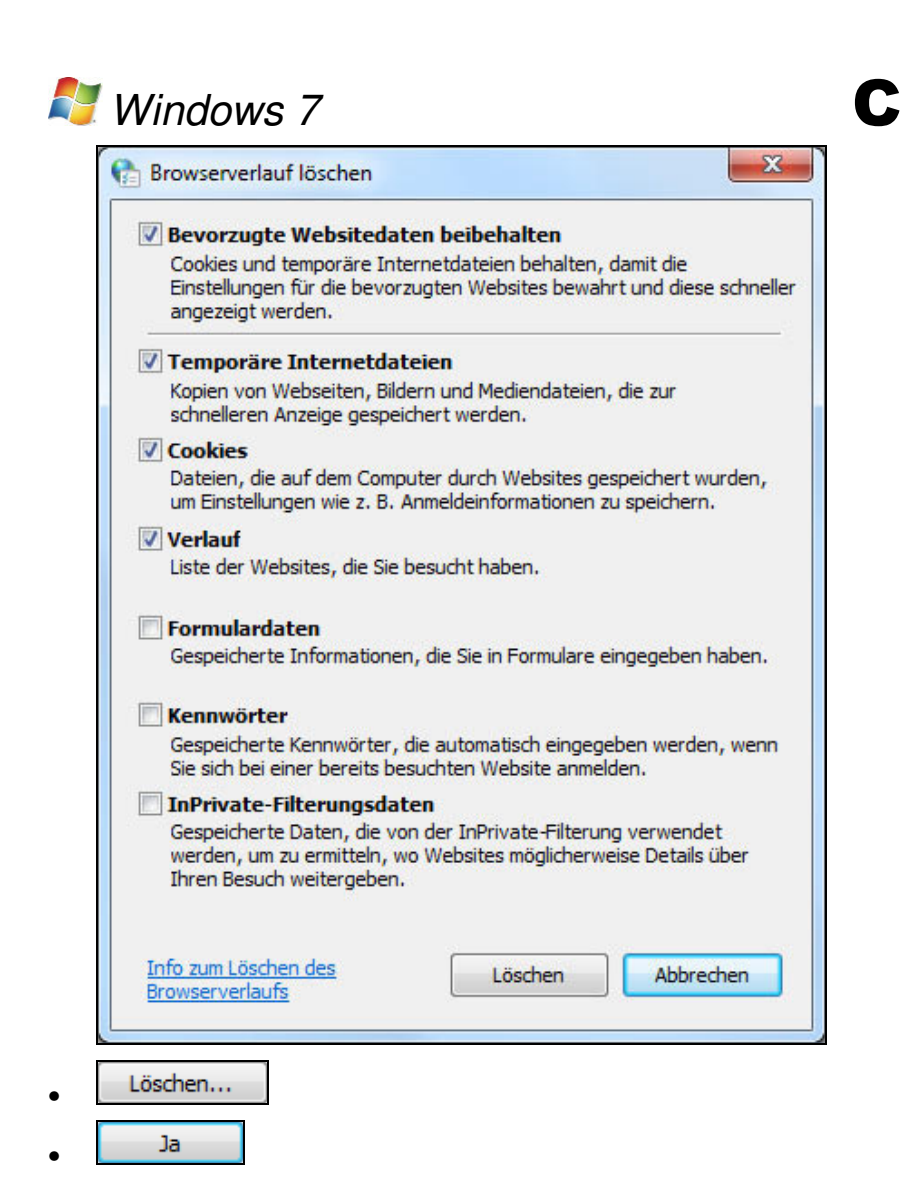

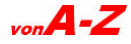

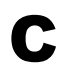

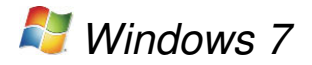

## Cookies – anzeigen

Cookies werden zusammen mit den »Temporary Internet Files« in einer Liste angezeigt. So wird die Liste angezeigt und gelöscht.

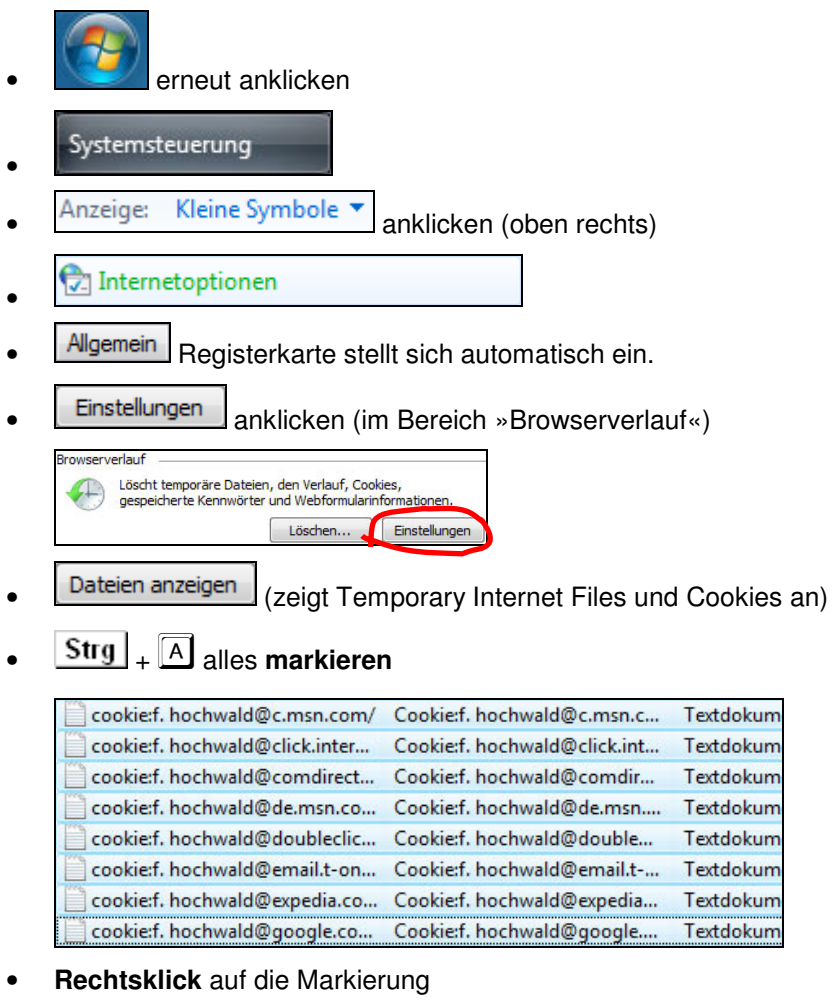

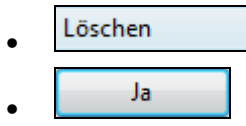

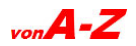

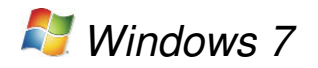

## Cookies – zulassen

Einige Webdienste im Internet, manche Shops und E-Mail-Dienste benötigen Cookies, damit das Login, die Anmeldung auf der Seite funktioniert. Gleiches gilt für einige Online-Banking-Seiten. So werden Cookies bedingt akzeptiert:

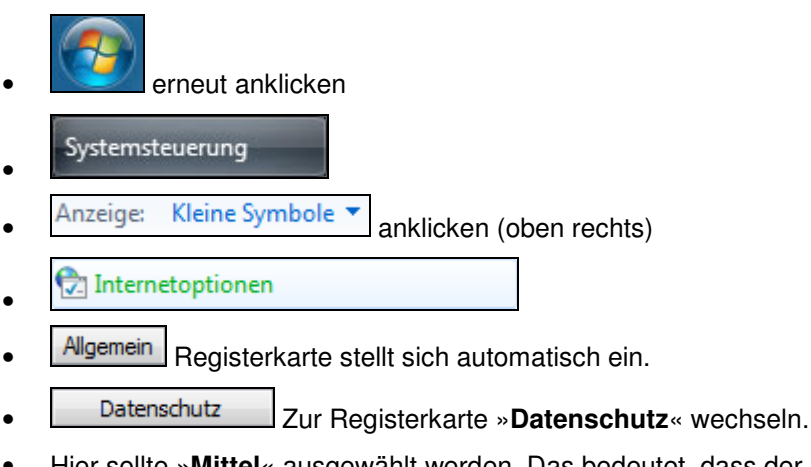

- Hier sollte »Mittel« ausgewählt werden. Das bedeutet, dass der Internet Explorer Cookies bedingt akzeptiert.
- OK speichert die Einstellung.

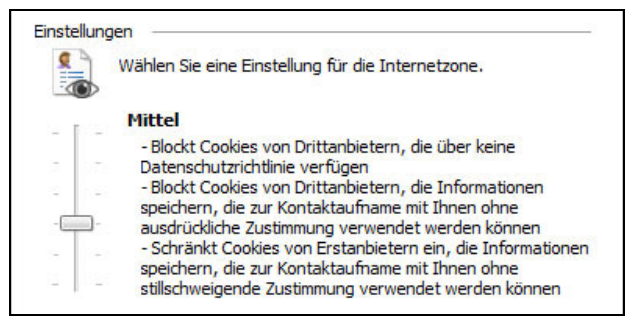

Die Einstellung kann geändert werden, indem der Schieberegler rauf oder runter geschoben wird. Der Text neben dem Regler gibt Auskunft über die Auswirkung. Die Skala reicht von »Alle Cookies annehmen« bis »Alle Cookies blocken«.

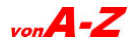

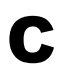

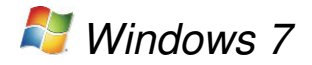

## Cursor – Blinkrate einstellen

Die Schreibmarke (Cursor) blinkt in der Standardeinstellung in einer bestimmten Geschwindigkeit, die keine unangebrachte Hektik verbreitet. Die Cursorblinkrate lässt sich jedoch, wie so vieles in Windows 7, mithilfe des Schiebereglers verändern.

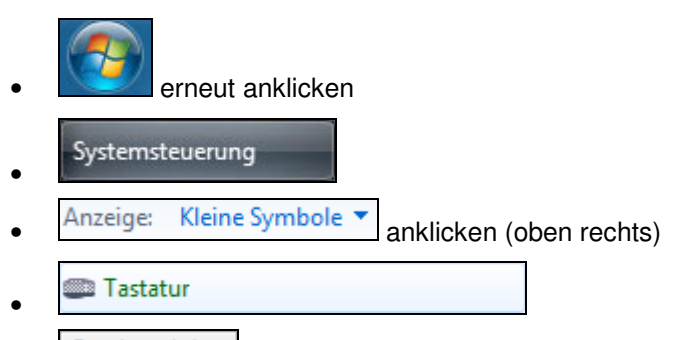

- . Geschwindigkeit Registerkarte
- Die Regler werden mit gedrückter Maus oder mit den Pfeiltasten verschoben.
- OK übernimmt die Einstellung.
- So sieht die Standardeinstellung aus:

| Cursorblinkrate |   |   |   |   |   |   |   |   |   |   |   |   |         |
|-----------------|---|---|---|---|---|---|---|---|---|---|---|---|---------|
| Langsam         |   |   |   |   |   |   |   | 0 |   |   |   | _ | Schnell |
|                 | I | 1 | I | I | I | I | I | I | I | I | I | I |         |

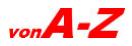